### 冀地大教务处〔2018〕24 号

## 关于 2018 年暑假期间开通慕课学习的通知

各二级学院:

为了解决"地质类"和"经管类"任选课选课限制的问题,同时为了丰富 同学们暑期生活,特为广大同学开通暑期任选课学习通道。请各二级学院组织好 本院学生的选课工作。

#### 一、选课对象、时间、方式、范围:

1. 选课对象: 全日制在校本科生(含北校区及专接本本科生);

2. 选课时间: 2018年6月13日-20日;

3. 选课方式: 直选式 (即抽即中), 选课网址: http://202.206.144.35

4. 选课控制方式:可选可退(选课期间内);

5. 学习方式: 网上

学习网址: http://sjzue.benke.chaoxing.com/

学习时间: 2018年7月1日至2018年8月25日

考试截止时间: 2018 年 8 月 25 日

二、注意事项

 本次开通12门MOOC课程,MOOC课程为网络在线课程,不受时间地点限制,授课及考试均在线完成,本次选课不受秋季任选课总学分限制,结束后不得 退课。

2.本次选课成绩将计入 2017-2018 学年春季学期课程成绩,课程成绩将于秋季开学前后导入教务系统,请同学们务必确认自己的任选课学分,教务处不再受理任选课退课申请。

3.请同学们于7月1日以后登录自己的账号开始学习,首次使用一定要先登录(账号为学号,密码初始值是123456)后注册,否则看不到自己的所选课程。

慕课学习手册请从教务系统登录界面的右侧寻找、下载并查看,或者直接询问平 台客服人员解决。

4. 课程清单及所属平台详见附件 1, 选课方法详见附件 2。

5. 请同学们认真核实自己的培养方案要求,其中学校开设的任选课的的课程 号都以"120"开头,部分课程不属于任选课,但在成绩未同步培养方案前都标 识为任选课,请同学们一定注意区别。

## 教务处

## 2018年6月8日

附件1:

| 课程号    | 课程名          | 学科<br>类别 | 学分 | 平台 |
|--------|--------------|----------|----|----|
| 120604 | 全球变化生态学      | 地质       | 2  | 超星 |
| 120340 | 家园的治理:环境科学概论 | 地质       | 1  | 超星 |
| 120605 | 现代自然地理学      | 地质       | 2  | 超星 |
| 120606 | 全球变化与地球系统科学  | 地质       | 2  | 超星 |
| 120607 | 景观地学基础       | 地质       | 2  | 超星 |
| 120608 | 现代城市生态与环境学   | 地质       | 1  | 超星 |
| 120609 | 制胜:一部孙子傲商海   | 经管       | 1  | 超星 |
| 120610 | 企业绿色管理       | 经管       | 1  | 超星 |
| 120611 | 经济学百年        | 经管       | 2  | 超星 |
| 120612 | 管理学精要        | 经管       | 3  | 超星 |
| 120613 | 传统文化与现代经营管理  | 经管       | 1  | 超星 |
| 120614 | 经国济民         | 经管       | 1  | 超星 |

附件2:

# 河北地质大学 URP 网上选课操作指南

1. 登陆 <u>http://202.206.144.35</u>, 进入下图登陆界面, 输入自己的学号、密码 及验证码进行登陆:

| 河北地質大                                                        | ·学 综合教务系统                                                                                                    |
|--------------------------------------------------------------|----------------------------------------------------------------------------------------------------|
| 次迎您使用河北地质大学教务系统 登录帐号: 登录密码: 验证码: Z9AB 看 <u>不清,换一张</u> 登录 重 设 | <ol> <li>3. 2017年春季mooc上课说明</li> <li>4. 超星平台学习手册</li> <li>5. 高校邦平台学习手册</li> <li>5. 智慧树平台学习手册</li> <li>1. 教师借教室方法</li> <li>2. 录入打印成绩方法</li> </ol> |

2. 点击导航栏"选课管理"标签项,然后点击"网上选课"。如下图:

| URP 综合教务                                                           | 各系统 | 1<br>我雲留意 | <u> </u> | 助学评估 | 考察管理 | 教学资源 | 综合查询 |
|--------------------------------------------------------------------|-----|-----------|----------|------|------|------|------|
| <b>选课管理</b><br>选 <u>课公告</u>                                        | ^ • | 暂时没公告     |          | 1、点击 | 进课管理 |      |      |
| <ul> <li>网上选课</li> <li>送课结果</li> <li>送课</li> <li>无效选课结果</li> </ul> | 点击" | 网上进课"     |          |      |      |      |      |
| 本学期课表                                                              | ~   |           |          |      |      |      |      |
| 本学期课表<br>历年课表                                                      |     |           |          |      |      |      |      |
| 实验课选课                                                              | ~   |           |          |      |      |      |      |
| 实验课选课<br>本学期综合课表<br>未选中,已删除课程                                      | 睈   |           |          |      |      |      |      |
| h                                                                  | _1) |           |          |      |      |      |      |

3. 点选自己的培养方案(内有在校所需修读的全部课程),然后点击"网上选课",如下图:

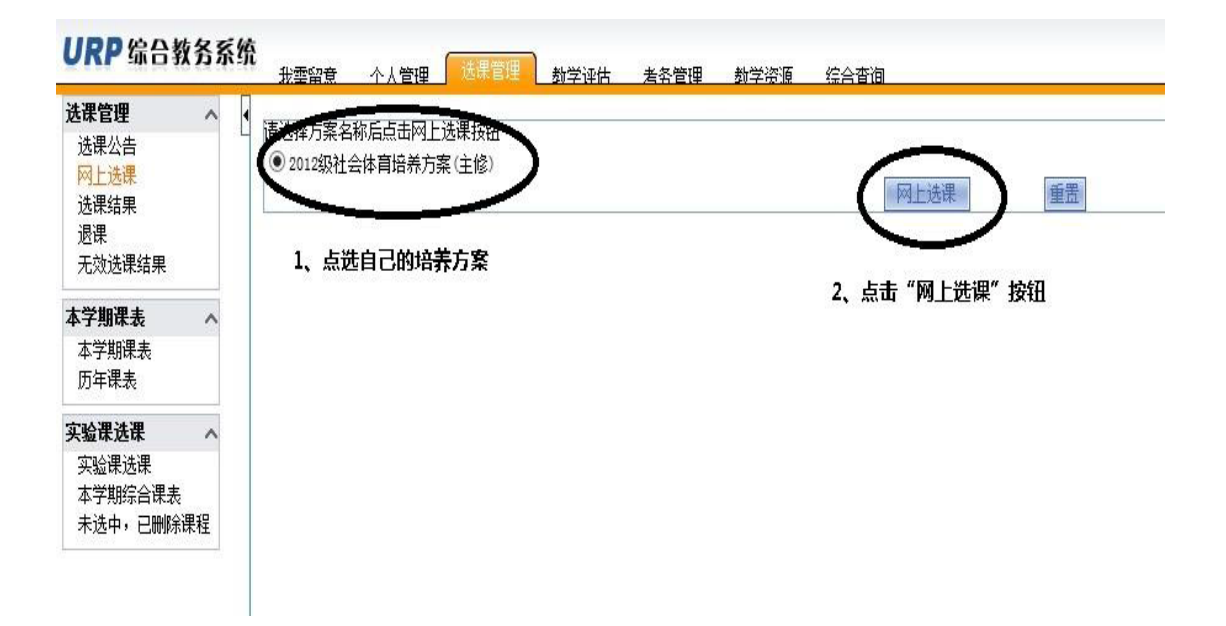

4. 点击校任选课,如下图:

| < 20 | 017-2018 | 8学年学年秋    | 季学期方案计 | 划 2014级会计学培养                  | <b>方案 (主修)</b> |     |      |      |         | 开设课程 |      |      |                            |    |            |     |    |     |             |    |
|------|----------|-----------|--------|-------------------------------|----------------|-----|------|------|---------|------|------|------|----------------------------|----|------------|-----|----|-----|-------------|----|
|      |          | <u>计划</u> | 课程     | Ĭ                             | <u>方案课程</u>    |     |      | 1    | 紅边湯     | ĺ    |      | 权任法法 |                            |    | <u>自由选</u> | 莲   | Ĭ  |     | <u>重修课程</u> |    |
| 1    | 校任选说     | (开谋信息)    |        |                               |                |     |      |      |         |      |      |      |                            |    |            | 课程号 |    | 课程; | 8           |    |
|      | 选择       | 选谦谦组      | 谦程号    | 谦程名                           | 谋序号            | 学分  | 课程属性 | 考试类型 | 教师      | 谋余量  | 选谋模式 | 选课控制 | 选课限制说明                     | 周次 | 星期         | 节次  | 节数 | 校区  | 教学楼         | 教室 |
|      |          |           | 120320 | <u>百年风流人物:</u><br>康有为         | 01             | 1.0 | 任选   |      | M00C导师* | 300  | 直选式  | 可选可退 | <u>允许修读类型</u><br>主修        |    |            |     |    |     |             |    |
|      |          |           | 120321 | <u>西颖的历史与文</u><br><u>化(M</u>  | 01             | 2.0 | 任选   |      | MOOC导师* | 300  | 直迭式  | 可选可退 | <u>允许修读类型</u><br><u>主修</u> |    |            |     |    |     |             |    |
|      |          |           | 120322 | <u>大学生恋爱与性</u><br><u>健康(</u>  | 01             | 1.0 | 任选   |      | MOOC导师* | 300  | 直选式  | 可选可退 | <u>允许修读类型</u><br>主修        |    |            |     |    |     |             |    |
|      |          |           | 120323 | <u>(世说新语)与</u><br><u>親晋名</u>  | 01             | 1.0 | 任选   |      | MOOC导师* | 300  | 直迭式  | 可选可退 | <u>允许修读类型</u><br>主修        |    |            |     |    |     |             |    |
|      |          |           | 120324 | <u>用相声源绎中国</u><br><u>文化(…</u> | 01             | 2.0 | 任选   |      | MOOC导师* | 300  | 直迭式  | 可选可退 | <u>允许修读类型</u><br>主修        |    |            |     |    |     |             |    |
|      |          |           | 120325 | <u>经典诗文诵读与</u><br><u>赏析(</u>  | 01             | 2.0 | 任选   |      | MOOC导师* | 300  | 直迭式  | 可选可退 | <u>允许修读类型</u><br>主修        |    |            |     |    |     |             |    |
|      |          |           | 120326 | <u>太极拳文化与养</u><br><u>生(M</u>  | 01             | 1.0 | 任选   |      | MOOC导师* | 300  | 直迭式  | 可选可退 | <u>允许修读类型</u><br>主修        |    |            |     |    |     |             |    |
|      |          |           | 120327 | <u>英美文化概论[英</u><br>文授         | 01             | 2.0 | 任选   |      | M00C导师* | 300  | 直迭式  | 可选可退 | <u>允许修读类型</u><br>主修        |    |            |     |    |     |             |    |

5. 选择某一门课程,在课程前勾选,然后点击右下角"确定"按钮。如下图:

|      | 计划设   | 教程       | <u>方</u> 非            | [课程 |     |          | <u></u> <u></u> <u></u> <u></u> <u></u> <u></u> <u></u> <u></u> <u></u> <u></u> <u></u> <u></u> <u></u> <u></u> <u></u> <u></u> <u></u> <u></u> <u></u> | <del>1</del> 选误 |     |          | 校任i      | 先                           |                          | 自由地 | <u>教授</u>        |      |          | 重修课      | 程     |
|------|-------|----------|-----------------------|-----|-----|----------|----------------------------------------------------------------------------------------------------|-----------------|-----|----------|----------|-----------------------------|--------------------------|-----|------------------|------|----------|----------|-------|
| 校任选设 | 操开课信息 | : 选中     | 一门自己要学习的;             | 果程  |     |          |                                                                                                    |                 |     |          |          |                             |                          | 课程号 |                  |      | 课程名      |          |       |
| 选择   | 选课课 组 | <u></u>  | 课程名                   | 课序号 | 学分  | 课程属<br>性 | 考试类<br>型                                                                                                    | 教师              | 课余量 | 选课模<br>式 | 选课拉<br>制 | 选课限制说明                      | 周次                       | 星期  | 节次               | P SL | -46      | 推学模      | 教室    |
| V    |       | P6600005 | 教育学                   | 01  | 2.0 |          | 考查                                                                                                    | 王作亮*            | 80  | 志愿式      | 可选可<br>這 | <u>允许修读类型</u><br><u>主修</u>  | 2-16周<br>上               | 3   | 9                | 2    | 城南校<br>区 | 城南主<br>梭 | A101  |
|      |       | P6602025 | <u>具林四兄运动与</u><br>着品商 |     |     |          |                                                                                                    | 张片平*            | 80  | 志愿式      | 可选可      | <u> 往往候还举那</u><br><u>主任</u> | <mark>2-16)평</mark><br>또 | -   | <del>- 3 -</del> | 2    | 和用权<br>区 | 城南主<br>楼 | A107  |
|      |       | P6602026 | 防身自卫术                 | 01  | 2.0 |          | 考查                                                                                                    | 张广华*            | 180 | 志愿式      | 可选可<br>退 | <u>允许修读类型</u><br><u>主修</u>  | 2-16周<br>上               | 3   | 9                | 2    | 城南校<br>区 | 城南       | 体育馆   |
|      |       | P6602026 | 防身自卫术                 | 02  | 2.0 |          | 考查                                                                                                    | 高成强*            | 120 | 志愿式      | 可选可<br>遇 | <u>允许修读类型</u><br><u>主修</u>  | 2-16周<br>上               | 7   | 7                | 2    | 中心校区     | 中心       | 运动场   |
|      |       | P6602027 | 健美操                   | 01  | 2.0 |          | 考查                                                                                                    | 唐棠红*            | 120 | 志愿式      | 可选可<br>退 | <u>允许修读类型</u><br><u>主修</u>  | 2-16周<br>上               | 3   | 9                | 2    | 城南校<br>区 | 城南       | 健美操制  |
|      |       | P6602029 | 篮球规则与裁判法              | 01  | 2.0 |          | 考查                                                                                                    | 蒋善华*            | 80  | 志愿式      | 可选可<br>這 | <u>允许修读类型</u><br><u>主修</u>  | 2-16周<br>上               | 7   | 3                | 2    | 城南校<br>区 | 城南主<br>梭 | A 102 |
|      |       | P6602030 | 伦巴(拉丁舞)               | 01  | 2.0 |          | 考查                                                                                                    | 胡立平*<br>赵邦侠     | 120 | 志愿式      | 可选可<br>遇 | <u>允许修读类型</u><br><u>主修</u>  | 2-16)평<br>上              | 7   | 3                | 2    | 城南校<br>区 | 城南       | 体育馆   |
|      |       | P6602031 | 乒乓球实战技巧               | 01  | 2.0 |          | 考查                                                                                                    | 张占平*            | 80  | 志愿式      | 可选可<br>退 | <u>允许修读类型</u><br>主條         | 2-16周<br>上               | 3   | 9                | 2    | 城南校区     | 12.2     | 乒乓球!  |

6. 系统会提示你"选课成功"。如下图:

| 选课管理 ^                        | ◆ 2013-2014学年学年教季学期方法 | 案计划 2012级社会体育培养方案( | 主修)                                    | 开设课程 😫 |
|-------------------------------|-----------------------|--------------------|----------------------------------------|--------|
| 选课公告                          | 计创课程                  | 方志道程               | 10000000000000000000000000000000000000 | 校任选课   |
| 网上选课<br>选课结果<br>退课<br>无如法课结果  | <u>选课成功</u> ?         | 22 20 V V V        | 77-120-20                              |        |
|                               |                       |                    |                                        |        |
| 本字期课表 ^ 本学期课表                 |                       |                    |                                        |        |
| 历年课表                          |                       |                    |                                        |        |
| 实验课选课 🔨                       |                       |                    | 来自网页的消息 🔀                              |        |
| 实验课选课<br>本学期综合课表<br>未选中,已删除课程 |                       |                    | <u></u> 选课成功!                          |        |
|                               |                       |                    | 确定                                     |        |
|                               |                       |                    |                                        |        |
|                               |                       |                    |                                        |        |
|                               |                       |                    |                                        |        |
|                               |                       |                    |                                        |        |
|                               |                       |                    |                                        |        |
|                               |                       |                    |                                        |        |

7. 点击"选课结果", 会看到所选课程具体安排如下如:

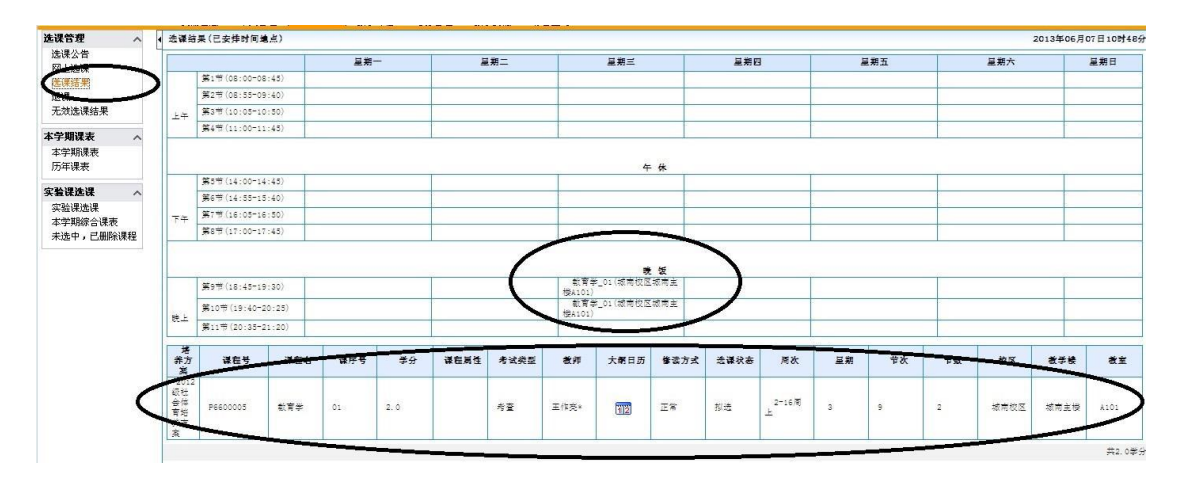

若想删除已选的课程(退课操作),点击左侧边栏"退课",点击课程前边的"删除"按钮,系统提示"是否删除",删除后可以再次选择其他课程(步骤 5),如下图:

| 选课公告                     | 44    | 建業士安              | 湖在县                    | 湖史友     | 湖南县   | ¥0.        | 湖在台  | ددر <u>ه</u> 4   | an <b>a</b> u | i∓ #23                                     | *** ** | <b>3</b> 0+ | ×*         | 1.44 | **  | ** | بې       | ***      | پې نو      |
|--------------------------|-------|-------------------|------------------------|---------|-------|------------|------|------------------|---------------|--------------------------------------------|--------|-------------|------------|------|-----|----|----------|----------|------------|
| 网上选课<br>进课结果             | 志居谦程  | 用計刀樂              | WE 5                   | #E-0    | W/T 5 | <b>4</b> 2 | WEAL | 1 545            |               | 7F 98                                      |        | ****        | /10/       | 里和   | 104 | FX | αz       | 9.48     | S.E        |
| 退課<br>元業を現けます。           |       | 法课志服              | 堵养<br>方案               | 课程号     | 课程名   | 谦序号        | 孝分   | 课程属性             | 考试类型          | 黄疸                                         | 儲雲方式   | 法课状态        | 周次         | 星期   | 带状  | 节数 | 校区       | 截学楼      | đi         |
| 本学期课表 へ<br>本学期課表<br>历年课表 |       | ) <sup>R:58</sup> | 2012<br>级社<br>合育并<br>充 | 6600005 | ŧŧ≠   | 01         | 2.0  |                  | 考査            | 王作交*                                       | E%     | 拟选          | 2-16명<br>上 | 3    | 9   | 2  | 城市校<br>区 | 城南主<br>校 | A101       |
| <b>实验课选课 ^</b>           | 存益签课程 |                   |                        |         |       |            |      |                  |               |                                            |        |             |            |      |     |    |          |          |            |
| 本学期综合课表                  | 操作    | 培养方案              | 课程号                    | 课程名     | 谋庁号   | ₩          | 课程局  | 生考试              | 12 <b>1</b>   | 师 <b>第</b> 章                               | 訪式 选   | 議状态         | 周次         | 呈第   | 节次  | 节数 | 校区       | 教学校      | <b>Ž</b> Ž |
|                          |       |                   |                        |         |       |            |      | 来自网页<br>?)<br>确定 | 的消息<br>是否删除教  | 文字 (1) (1) (1) (1) (1) (1) (1) (1) (1) (1) |        |             |            |      |     |    |          |          | 712        |

已经删除的课程也是可以查询到的,点击左侧边栏"无效选课结果"就可以 查看到,在此栏目中还可以查询到正选阶段自动抽签抽掉的课程。如下图:

| 当前用户:20120201101 | (徐华利) | 注销 |
|------------------|-------|----|
|                  |       |    |

URP 综合教务系统 我需留意 个人管理 回該意志 教学评估 考察管理 教学法理 将合查询 选课管理 ^ < 列表 选课公告 课程属性 考试类型 儲雲方式 选谋未成功复因 课程号 课程名 谋序号 选课状态 操作人 操作时间 操作人ip 网上选课 学生网上自己刑除 该课程 学生网上自己刑除 该课程 选课结果 P6600005 教育学 01 考查 正常 删除 20120201101 201306071026 127. 0. 0. 1 退课 01 考查 正常 删除 127. 0. 0. 1 P6600005 截有学 20120201101 201306071049 无效选课结果 本学期课表 ^ 本学期课表 历年课表 实验课选课 ^ 实验课选课 本学期综合课表 未选中,已删除课程

9. 点击右侧边栏"选课结果",可以查看已经选入的课程,如下图:

| 选课管理 へ         | < 选课结身                       | 艮(已安排时间地)                | 点)                                  |     |      |    |     |       |       |    |            |      |        |     |   |
|----------------|------------------------------|--------------------------|-------------------------------------|-----|------|----|-----|-------|-------|----|------------|------|--------|-----|---|
| 选课公告           | ц                            |                          |                                     |     | 早期—  |    |     | 早期-   |       |    | 日期二        |      | 基本     | 100 | Т |
|                |                              | 第一小节(08:00               | -08:50)                             |     | 2.71 |    |     | 2.44- |       |    | 2          |      | at. 74 |     |   |
| <b>达床结未</b>    |                              | 第二小节(09:00               | -09:50)                             |     |      |    |     |       |       |    |            |      |        |     | ╈ |
| 无效选课结果         | ۲Æ                           | 第三小节(10:10               | -11:00)                             |     |      |    |     |       |       |    |            |      |        |     | t |
| +~~            |                              | 第四小节(11:10               | -12:00)                             |     |      |    |     |       |       |    |            |      |        |     | t |
| 本子期味表 へ        |                              |                          |                                     |     |      |    |     |       |       |    |            |      |        |     |   |
| 本于新来表<br>历年课表  |                              |                          |                                     |     |      |    |     |       |       |    |            | 午休   |        |     |   |
| <b>宁心理进理</b> 。 |                              | 第五小节(14:00               | -14:50)                             |     |      |    |     |       |       |    |            |      |        |     |   |
| 大阪床起床 へ        |                              | 第六小节(15:00               | -15:50)                             |     |      |    |     |       |       |    |            |      |        |     |   |
| 本学期综合课表        | 下午                           | 第七小节(16:10               | -17:00)                             |     |      |    |     |       |       |    |            |      |        |     |   |
| 未选中,已删除课程      |                              | 第八小节(17:10               | -18:00)                             |     |      |    |     |       |       |    |            |      |        |     |   |
|                | 晚上                           | 第九小节(19:00<br>第十小节(20:00 | -19:50)<br>-20:50)                  |     |      |    |     |       |       |    |            | 晚饭   |        |     |   |
|                | 培养<br>方案                     | 课程号                      | 课程名                                 | 课序号 | 学分   | 课  | 程属性 | 考试类型  | 数     | Þ  | 大纲日历       | 修读方式 | 法课业太   | 周次  |   |
|                | 2015<br>级经<br>济学<br>培养<br>方案 | 120322                   | 大学生恋<br>愛与性健<br>康(MOOC)             | 01  | 1.0  | 任选 |     |       | MOOC寺 | 师* | 12         | 正常   | 选中     |     |   |
|                | 2015<br>级经<br>济学<br>培养<br>方案 | 120323                   | 《世说新<br>语》与魏<br>晋名士风<br>流<br>(MOOC) | 01  | 1.0  | 任选 |     |       | MOOC导 | 师* | <b>112</b> | 正常   | 选中     |     |   |
|                | 2015<br>级经<br>游学<br>培养<br>方案 | 120324                   | 用相声演<br>绎中国文<br>化<br>(MOOC)         | 01  | 2.0  | 任选 |     |       | MOOC导 | 师* | 12         | 正常   | 选申     |     |   |
|                |                              |                          |                                     |     |      |    |     |       |       |    |            |      |        |     |   |

附件 3:

## 查询任选课成绩及学分方法

### 1. 登录教务系统网页端

#### 2. 点击综合查询, 如下图:

| URP 综合教                | 务系 | 系统 | 北雲留章                                                     | 个人管理                                 | 法理管理   | 教学评估 | 老务管理  | 教学: 原 | 综合查询  |     |  |
|------------------------|----|----|----------------------------------------------------------|--------------------------------------|--------|------|-------|-------|-------|-----|--|
| 成绩查询                   | ^  | •  | 历年成绩                                                     |                                      |        |      |       |       |       |     |  |
| 全部及格成绩<br>课程属性成绩       |    |    | 全部及格成线                                                   | 绩查询                                  | 按课程属性质 | 均绩查询 | 按方案成绩 | 查询    | 不及格成約 | 清查询 |  |
| 方案成绩<br>不及格成绩<br>本学期成绩 |    |    | 2015-2016学年<br>2015-2016学年<br>2016-2017学年<br>2016-2017学年 | 飲(两学期)<br>春(两学期)<br>飲(两学期)<br>春(两学期) |        |      |       |       |       |     |  |
| 培养方案完成情况               | ^  |    |                                                          |                                      |        |      |       |       |       |     |  |
| 方案完成情况                 |    |    |                                                          |                                      |        |      |       |       |       |     |  |
| 指导性计划完成情<br>况          | ^  |    |                                                          |                                      |        |      |       |       |       |     |  |
| 指导性教学计划                |    |    |                                                          |                                      |        |      |       |       |       |     |  |
| 课程                     | ^  |    |                                                          |                                      |        |      |       |       |       |     |  |
| 本学期课程安排<br>课程基本信息      |    |    |                                                          |                                      |        |      |       |       |       |     |  |
| 收费                     | ^  |    |                                                          |                                      |        |      |       |       |       |     |  |
| 收费标准查询                 |    |    |                                                          |                                      |        |      |       |       |       |     |  |
| 综合审查                   | ^  |    |                                                          |                                      |        |      |       |       |       |     |  |
| 审查体系<br>审查结论           |    |    |                                                          |                                      |        |      |       |       |       |     |  |
|                        |    |    |                                                          |                                      |        |      |       |       |       |     |  |

3.点击左侧的【课程属性成绩】

| URP 综合教务系统                             | 充<br>我雪留意 个人管码 | 型 · 法课管理 · 勃学评估 · | 大学 大学 大学 大学 大学 大学 大学 大学 大学 大学 大学 大学 大学 大 | 综合查询                     |                                         |  |
|----------------------------------------|----------------|-------------------|------------------------------------------|--------------------------|-----------------------------------------|--|
| 成绩查询 へ                                 | ● 历年成绩         |                   |                                          |                          |                                         |  |
| (第72)前所500<br>(第77) (第77) (第77)        | 全部及格成绩查询       | 按课程属性成绩查询         | 按方案成绩查询                                  | 不及格成绩查询                  |                                         |  |
| 力完学体                                   | 必修<br>任选       | 必修                |                                          |                          |                                         |  |
| 不及格成绩<br>本学期成绩                         |                | 课程号               | 课序号                                      | 课程名                      | 英文课程名                                   |  |
| ·+· 1 //00/94/28                       |                | 110001            | 09                                       | 马克思主义基本原理                |                                         |  |
| 培养方案完成情况 へ                             |                | 110002            | 01                                       | 中国近现代史纲要                 | Introduction to Mao Zedong's<br>Thought |  |
| // · · · · · · · · · · · · · · · · · · |                | 110003            | 13                                       | 毛泽东思想和中国特色社会主<br>义理论体系概论 | Introduction to Mao Zedong's<br>Thought |  |
| 相守性环别无败情<br>兄<br>                      |                | 110004            | 09                                       | 思想道德修养与法律基础              | A Survey of Deng Xiaoping's<br>Theory   |  |
| 指导性教子计划                                |                | 110011            | 14                                       | 大学英语I                    |                                         |  |
| 课程へ                                    |                | 110012            | 14                                       | 大学英语Ⅱ                    |                                         |  |
| 本学期课程安排                                |                | 110013            | 06                                       | 大学英语Ⅲ                    |                                         |  |
| 课程基本信息                                 | <u> </u>       | 110015            | 06                                       | 高等数学1(文)                 | Advanced Mathematics(1)                 |  |

4.拉动右侧的滚动条,找到"任选"标签,查看自己的任选课成绩及对应学分,任选课课程号以"12"开头,例如:"120320"

| 210000                                             |                                        | 24X Y                         |            |                 | ~~~            |                     |       |
|----------------------------------------------------|----------------------------------------|-------------------------------|------------|-----------------|----------------|---------------------|-------|
| 210067                                             | 01                                     | 统计学                           | Statistics | 3               | 必修             | 83.1                |       |
| 210773                                             | 01                                     | 独立研究                          |            | 2               | 必修             | 78.5                |       |
| 211614                                             | 01                                     | 徽观经济学                         |            | 3.5             | 必修             | 73.0                |       |
| 211617                                             | 01                                     | 会计学                           |            | 3.5             | 必修             | 92.0                |       |
| 211703                                             | 01                                     | 管理学原理                         |            | 3.5             | 必修             | 86.4                |       |
| 211731                                             | 03                                     | 社会主义市场经济理论                    |            | 2               | 必修             | 72.0                |       |
| 上部は11年8年か: 70.5 上部は<br>任逸                          | 漆種  数:22 通过漆種  数:2                     | 2                             |            |                 |                |                     |       |
| 课程号                                                | 课序号                                    | 课程名                           | 英文课程名      | 学分              | 课程属性           | 成绩                  | 未通过原因 |
| 110048                                             | 01                                     | 计算机技术基础 (C)                   |            | 4               | 任选             | 80.2                |       |
| 110096g                                            | 28                                     | 大学生职业指导(创业教育)                 |            | 1               | 任选             | 78.0                |       |
| 120019                                             | 01                                     | 边学边用Access                    |            | 2               | 任地             | 84.0                |       |
| 120258                                             | 03                                     | 现代文学欣赏                        |            | 2               | 任地             | 66.0                |       |
| 120283                                             | 01                                     | 考古党现与探索(MOOC)                 |            | 2               | 任遗             | 99.1                |       |
| 212068                                             | 01                                     | 管理科学与基础                       |            | 2.5             | 任遗             | 78.0                |       |
| 212343                                             | 01                                     | 电子商务概论                        |            | 2.5             | 任选             | 93.0                |       |
| 212343S1                                           | 01                                     | 电子商务概论实验                      |            | 0               | 任选             | 0.0                 |       |
| 已修读课程总学分: 16.0 已修诗                                 | ·<br>课程门数: 8 通过课程门数: 7                 |                               |            |                 |                |                     |       |
| 212068<br>212343<br>212343S1<br>已修读课程总学分: 16.0 已修订 | 01<br>01<br>01<br>e课程(1数: 8 退过课程(1数: 7 | 管理科学与基础<br>电子商务概论<br>电子商务概论实验 |            | 2.5<br>2.5<br>0 | 任遗<br>任遗<br>任遗 | 78.0<br>93.0<br>0.0 |       |

注意事项:

1.转专业的学生原专业的课程部分可作为任选课,具体哪些可能可以 作为请联系教务处学籍科。

2.所选任选课不能与本专业的课程相近或者相同,否则视为无效学 分。